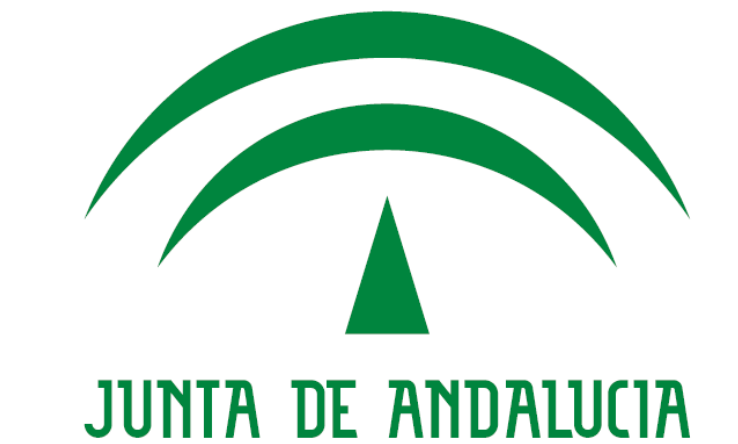

# CONSEJERÍA DE HACIENDA Y ADMINISTRACIÓN PÚBLICA

## Expedición de copias autenticadas electrónicamente Autenticación de diligencias

Versión: v01r00 Fecha: 16/01/2015

Queda prohibido cualquier tipo de explotación y, en particular, la reproducción, distribución, comunicación pública y/o transformación, total o parcial, por cualquier medio, de este documento sin el previo consentimiento expreso y por escrito de la Junta de Andalucía.

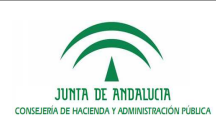

## HOJA DE CONTROL

| Título             | Expedición de copias autenticadas electrónicamente. Autenticación de diligencias. |                  |            |
|--------------------|-----------------------------------------------------------------------------------|------------------|------------|
| Nombre del Fichero | 20150116 Autenticación_Diligencias_v01r00.doc                                     |                  |            |
| Autor              | DGPD                                                                              |                  |            |
| Versión/Edición    | v01r00                                                                            | Fecha Versión    | 16/01/2015 |
|                    |                                                                                   | Nº Total Páginas | 13         |

## **REGISTRO DE CAMBIOS**

| Versión | Causa del Cambio       | Responsable del Cambio | Área | Fecha del Cambio |
|---------|------------------------|------------------------|------|------------------|
| v01r00  | Creación del documento | DGPD                   | DGPD | 16/01/2015       |

## CONTROL DE DISTRIBUCIÓN

| Nombre y Apellidos         | Cargo                | Área | Nº Copias |
|----------------------------|----------------------|------|-----------|
| Manuel Perera Domínguez    | Jefe de Servicio     | СНАР | 1         |
| Francisco Mesa Villalba    | Director de Proyecto | СНАР | 1         |
| José Ignacio Cortés Santos | Director de Proyecto | СНАР | 1         |

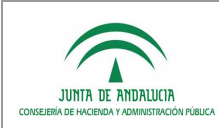

## ÍNDICE

| 1 |     | INTRODUCCIÓN                                             | 4 |
|---|-----|----------------------------------------------------------|---|
| 2 |     | VERIFICACIÓN DE FIRMAS EN FORMATO PADES CON ADOBE READER | 5 |
| 2 | 2.1 | Configuración previa de Adobe Reader                     | 5 |
| 2 | 2.2 | Verificación de una firma electrónica PaDES              | 9 |

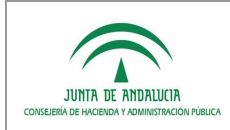

## 1 INTRODUCCIÓN

Desde el 01/02/2015 las diligencias electrónicas de compulsa generadas por la herramienta (ficheros PDF) incorporan una firma electrónica en formato PaDES que permite verificar su autenticidad en cualquier sistema o aplicación que incorpore la capacidad de validar este formato de firma electrónica. Por ejemplo, el software Adobe Reader.

La firma electrónica de la diligencia (fichero PDF) se realiza mediante un certificado electrónico de componente de sello de entidad "HERRAMIENTA INFORMÁTICA GENÉRICA DE EXPEDICIÓN DE COPIAS AUTENTICADAS ELECTRÓNICAMENTE DE DOCUMENTOS EN SOPORTE PAPEL" emitido por la FNMT-RCM cuyo plazo de validez finaliza el 08/10/2017.

En el presente documento se describe cómo verificar una firma PaDES en el software Adobe Reader.

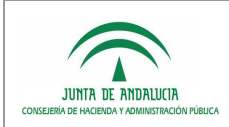

## 2 VERIFICACIÓN DE FIRMAS EN FORMATO PADES CON ADOBE READER

## 2.1 Configuración previa de Adobe Reader

La verificación de una firma PaDES realizada con un certificado electrónico de componente emitido por la FNMT-CRM requiere de una configuración previa en el software Adobe Reader para que éste considere a esta entidad como de confianza. Esta tarea previa de configuración debe realizarse una única vez y no es necesario repetirla cada vez que se desee verificar la autenticidad de una diligencia electrónica.

Es posible que un usuario no disponga de los permisos necesarios en su puesto de trabajo para realizar esta tarea de configuración previa por lo que en este caso deberá solicitar el apoyo del personal informático de su Consejería o entidad. Del mismo modo, dado que se trata de una tarea compleja para un usuario no familiarizado con los conceptos habituales de firma electrónica, es aconsejable en todo caso contar con el apoyo o asesoramiento de personal informático especializado.

#### 1 - DESCARGA DEL CERTIFICADO AC RAÍZ FMNT-RCM

En primer lugar, deberemos descargar en nuestro equipo el certificado AC Raíz FNMT-RCM desde la siguiente dirección:

https://www.sede.fnmt.gob.es/documents/11614/116099/AC\_Raiz\_FNMT-RCM.crt/7b177693-5387-40b9-afd4-32264998bd56

#### 2 - INSTALACIÓN DEL CERTIFICADO AC RAÍZ FMNT-RCM COMO ENTIDAD DE CONFIANZA

Para incorporar en Adobe Reader el certificado raíz de FNMT-CRM como entidad de confianza deben realizarse los siguientes pasos:

- 1. Iniciar Adobe Reader
- 2. Acceder al menú Edición => Preferencias
- 3. Seleccionar la opción "Firmas"

| ategorías:                                  |                                                             |      |
|---------------------------------------------|-------------------------------------------------------------|------|
|                                             | Firmas digitales                                            |      |
| omentario                                   | Grantife u sevente                                          |      |
| locumentos                                  | Creacion y aspecto                                          |      |
| ieneral                                     |                                                             |      |
| antala completa                             | Opciones de control de creacion de firma                    | Más  |
| resentación de página                       | Establecer el aspecto de las firmas en un documento         |      |
| D y mutimedia                               | VariBradda                                                  |      |
| locesibilidad                               | Venicación                                                  |      |
| lotualizador                                |                                                             |      |
| Idministrador de confianza                  | Controlar como y cuando se verincañ las firmas              | Más  |
| luscar                                      |                                                             |      |
| onfianza en contenido multimedia (heredado) |                                                             |      |
| uentas de correo electrónico                | <ul> <li>Identidades y certificados de confianza</li> </ul> |      |
| imas                                        |                                                             |      |
| ormularins                                  | Crear y administrar identidades para firmar                 |      |
| dentidad                                    | Administrar credenciales usadas para confiar en documentos  | MI85 |
| rinma                                       |                                                             |      |
| nternet                                     |                                                             |      |
| avaCcriet                                   | Marca de hora del documento                                 |      |
| avaluation                                  |                                                             |      |
| ectura<br>Andreize (200)                    | Configurar ajustes de servidor de marca de hora             | 11/2 |
| Andinián (2D)                               |                                                             | Mas  |
| tedición (SD)                               |                                                             |      |
| reacion (Geo)                               |                                                             |      |
| iutmedia (neredado)                         |                                                             |      |
| ortografia                                  |                                                             |      |
| lastreador                                  |                                                             |      |
| tevisión                                    |                                                             |      |
| ieguridad                                   |                                                             |      |
| eguridad (mejorada)                         |                                                             |      |
| ervicios en línea de Adobe                  |                                                             |      |
| Inidades                                    |                                                             |      |
|                                             |                                                             |      |
|                                             |                                                             |      |

4. En la zona derecha, seleccionar la opción "Identidades y certificados de confianza" => "Más"

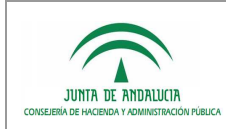

5. En la zona izquierda, seleccionar "Certificados de confianza":

| 🖀 Configuración de ID digital y certificados d                                                                                                    | e confianza                                                                                                    |                                                                                                    |                                           |
|----------------------------------------------------------------------------------------------------|----------------------------------------------------------------------------------------------------|----------------------------------------------------------------------------------------------------|-------------------------------------------|
| ID digitales     Cuentas de ID de itinerancia     Archivos de ID digitales     IDs digitales de Windows     Módulos y distintivos PKCS#11     Certificados de confianza | Nombre A<br>Adobe Root CA                                                                                                    | oortar Petalles del certifica<br>Emisor de certificado<br>Adobe Root CA                                                             | do 😵 Quitar<br>Caduca<br>2023.01.09 00:07 |
|                                                                                                    | <                                                                                                    |                                                                                                    |                                           |
|                                                                                                    | 1.2.1                                                                                                    | 2207000                                                                                                    |                                           |
|                                                                                                    | Adobe Root<br>Adobe Syste<br>Emitido<br>por: Adobe Root<br>Adobe Syste<br>Válido 2003.01.08 2<br>Válido 2023.01.09 0<br>hasta:<br>Uso Firmar certific<br>deseado: revocación co | CA<br>ems Incorporated<br>CA<br>ms Incorporated<br>23:37:23 Z<br>20:07:23 Z<br>cado (autoridad del certificado<br>ertificados (CRL) | , CA), Firmar lista                       |
|                                                                                                    |                                                                                                    |                                                                                                    | 10                                        |

6. Tras seleccionar la opción "*Importar*" del menú superior, se accede a la siguiente pantalla:

| Nombre                    | Co                           | rreo electrónico            | Quitar         |
|---------------------------|------------------------------|-----------------------------|----------------|
|                           |                              |                             | Examinar       |
|                           |                              |                             | Duccor         |
|                           |                              |                             | <u>B</u> uscar |
|                           |                              |                             |                |
| rtificados                |                              |                             |                |
| ista lista muestra los ce | ertificados asociados al con | tacto actualmente seleccior | nado.          |
| Asunto                    | Emisor                       | Caduca                      | Detalles       |
|                           |                              |                             |                |
|                           |                              |                             | Confiar        |

7. Ahora se deberá pulsar el botón "*Examinar*", tras lo cual se podrá seleccionar el fichero que contiene el certificado AC Raíz FNMT-RCM:

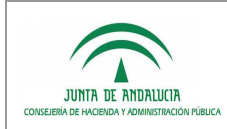

| legir contactos para i                          | mportar                                                                  |                                                            |                                                     |
|-------------------------------------------------|--------------------------------------------------------------------------|------------------------------------------------------------|-----------------------------------------------------|
| riegii comacios para                            | inportai                                                                 |                                                            |                                                     |
| Este cuadro de diálogo<br>También puede definir | le permitirá seleccionar contacto<br>la confianza de cualquier certifica | os para importarlos a su lis<br>ado asociado a los contact | ta de identidades de confianza.<br>tos que importe. |
| Contactos                                       |                                                                          |                                                            |                                                     |
| Nombre                                          | Corre                                                                    | o electrónico                                              | Quitar                                              |
| 🖾 c=ES, o=FNMT                                  | -RCM, ou=AC RAIZ FN                                                      |                                                            | Examinar                                            |
|                                                 |                                                                          |                                                            | <u>B</u> uscar                                      |
| _ Certificados                                  |                                                                          |                                                            |                                                     |
| Esta lista muestra lo                           | s certificados asociados al contac                                       | to actualmente seleccion                                   | ado.                                                |
| Asunto                                          | Emisor                                                                   | Caduca                                                     | Detalles                                            |
|                                                 |                                                                          |                                                            | ⊆onfiar                                             |
|                                                 |                                                                          |                                                            |                                                     |
| Ayuda                                           |                                                                          |                                                            | Importar Cancelar                                   |

8. Pulsando en este momento sobre el botón "*Importar*", aparecerá un mensaje informativo en el que se indica que se ha importado un certificado de emisor. Tras pulsar sobre "Aceptar", se volverá a la pantalla ya mostrada en el quinto paso, pero en esta ocasión aparecerá el certificado AC Raíz FNMT-RCM ya importado.

| ID digitales                 | 🥖 측 Importar 🆂                        | Exportar 🛛 🔭 Detalles del certificad                        | do 🔕 Quitar         |
|------------------------------|---------------------------------------|-------------------------------------------------------------|---------------------|
| Cuentas de ID de itinerancia | Nombre 🔺                              | Emisor de certificado                                       | Caduca              |
| Archivos de ID digitales     | Adobe Root CA                         | Adobe Root CA                                               | 2023.01.09 00:07    |
| IDS digitales de Windows     | FNMT-RCM                              | FNMT-RCM                                                    | 2030.01.01 00:00    |
| Certificados de confianza    |                                       |                                                             |                     |
|                              | K                                     |                                                             | >                   |
|                              |                                       | [LANDARY]                                                   | 2                   |
|                              | FNMT-R                                | СМ                                                          |                     |
|                              | Emitido                               |                                                             |                     |
|                              | por:                                  |                                                             |                     |
|                              | FNMT-RCM                              |                                                             |                     |
|                              | Válido 2008.10.2<br>desde:            | 9 15:59:55 Z                                                |                     |
|                              | Válido 2030.01.0<br>hasta:            | 1 00:00:00 Z                                                |                     |
|                              | Uso Firmar cer<br>deseado: revocaciór | tificado (autoridad del certificado<br>1 certificados (CRL) | , CA), Firmar lista |
|                              |                                       |                                                             |                     |
|                              |                                       |                                                             |                     |
|                              |                                       |                                                             |                     |

9. Antes de poder cerrar esta ventana, es necesario aún seleccionar el icono que contiene el dibujo de un lápiz, situado a la izquierda del botón "*Importar*", tras lo cual se accederá a una pantalla como la siguiente:

| anos del c              | retificado                                                                                                    |
|-------------------------|----------------------------------------------------------------------------------------------------|
| unto: Fi                | NMT-RCM                                                                                                    |
| nisor: FN               | MT-RCM                                                                                                    |
| o: Firma<br>(CRL)       | r certificado (autoridad del certificado, CA), Firmar lista revocación certificados<br>)                                                                                                    |
| ducidad:                | 01/01/2030 0:00:00                                                                                                    |
| Confianza               | Restricciones de normativa                                                                                                    |
| que la v<br>revocac     | alidación de la firma se realice correctamente. La comprobación de<br>ón no se realiza en un anclaje de confianza ni en uno superior a él.<br>ar este certificado como <u>r</u> aíz de confianzaj                        |
| Si la vali<br>certifica | dación de firma se realiza correctamente, confie en este<br>do:                                                                                                    |
| ( Din                   |                                                                                                    |
| E                       | ocumentos o datos firmados                                                                                                    |
|                         | acumentos o datos firmados<br>geumentos certificados                                                                                                    |
|                         | acumentos o datos firmados<br>gcumentos certificados<br>Contenido dinámico                                                                                                    |
|                         | acumentos o datos firmados<br>g <b>cumentos certificados</b><br>  Contenido dinámico<br>  JavaScript privilegiado incrustado                                                                                             |
| 20⊡<br>20□<br>1         | ccumentos o datos firmados<br>ccumentos certificados<br>Contenido dinámico<br>JavaScript privilegiado incrustado<br>Operaciones privilegiadas del sistema (red, impresión, acceso a<br>archivos, etc.)                   |
|                         | ccumentos o datos firmados<br>ccumentos certificados<br>Contenido dinámico<br>JavaScript privilegiado incrustado<br>Operaciones privilegiadas del sistema (red, impresión, acceso a<br>archivos, etc.)                   |
|                         | ecumentos o datos firmados<br>goumentos certificados<br>Contenido dinámico<br>JavaScript privilegiado incrustado<br>Operaciones privilegiadas del sistema (red, impresión, acceso a<br>archivos, etc.)<br>el certificado |

10. En la pantalla anterior, se deberá activar la opción "*Utilizar este certificado como raíz de confianza*" y ya se podrá cerrar esta ventana pulsando sobre "*Aceptar*", tras lo cual se podrá también cerrar la pantalla previa (paso 8) y posteriormente la pantalla de preferencias generales de Adobe.

#### 3. CONECTIVIDAD DE RED CON EL SERVICIO OCSP DE VERIFICACIÓN DEL ESTADO DE REVOCACIÓN DEL CERTIFICADO

En el proceso de verificación de una firma electrónica en formato PaDES realizada sobre un archivo PDF, Adobe Reader verifica el que el certificado electrónico empleado para la firma no se encuentra revocado. Para ello, Adobe Reader necesita establecer una conexión con el servicio OCSP de verificación del estado de revocación de certificados de la FNMT-RCM. Será necesario que Adobe Reader tenga visibilidad de red con las siguientes direcciones:

- <u>http://ocspcomp.cert.fnmt.es/ocsp/OcspResponder</u>
- <u>http://www.cert.fnmt.es/certs/ACCOMP.crt</u>

La visibilidad de red vendrá determinada por la política que al respecto se establezca en cada Consejería o entidad que las opciones para lograrla son múltiples: acceso mediante excepciones en el cortafuegos, configuración de un proxy, etc. Se recomienda que la tarea de verificación de conectividad de red con los servicios OSCP de FNMT-RCM sea realizada por personal técnico especializado.

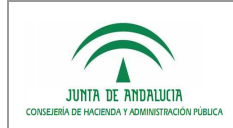

## 2.2 Verificación de una firma electrónica PaDES

Abrir el archivo PDF a comprobar con el software Adobe Reader y pulsar sobre el icono resaltado en la siguiente captura:

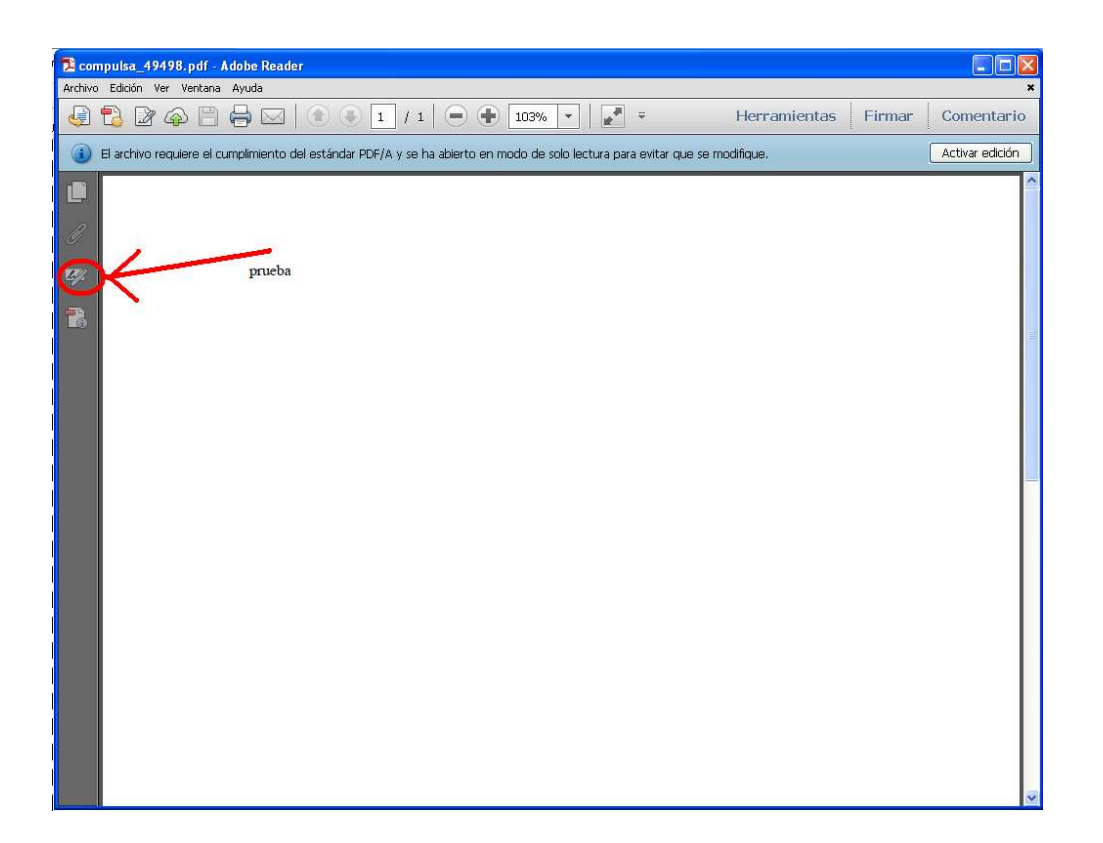

Este icono dará acceso a la información de firmas electrónicas en formato PaDES realizadas sobre el documento PDF. Se expondrán a continuación capturas de diferentes escenarios que se pueden dar tras pulsar sobre el icono resaltado en la pantalla precedente.

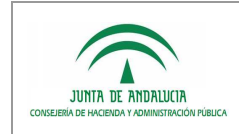

#### CASO 1: VERIFICACIÓN EXITOSA

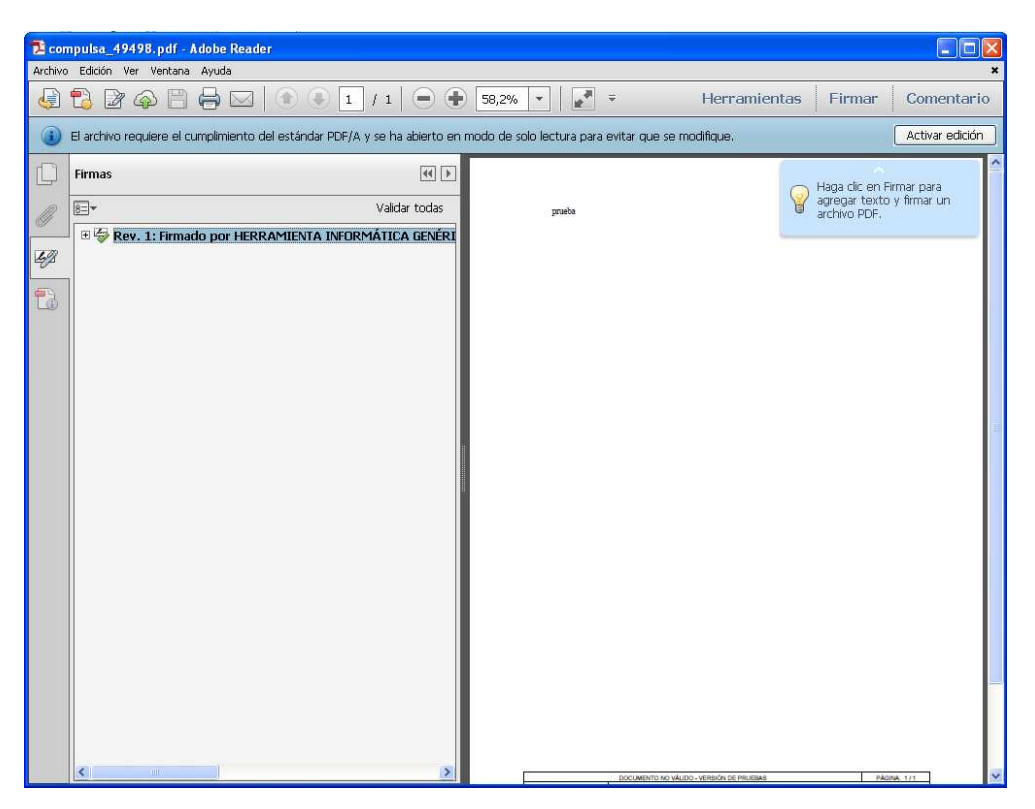

Puede verse un "check" de color verde que indica que la firma se ha validado correctamente. Ubicando sobre él el puntero del ratón observaremos la información del certificado con el que esta firma electrónica se realizó:

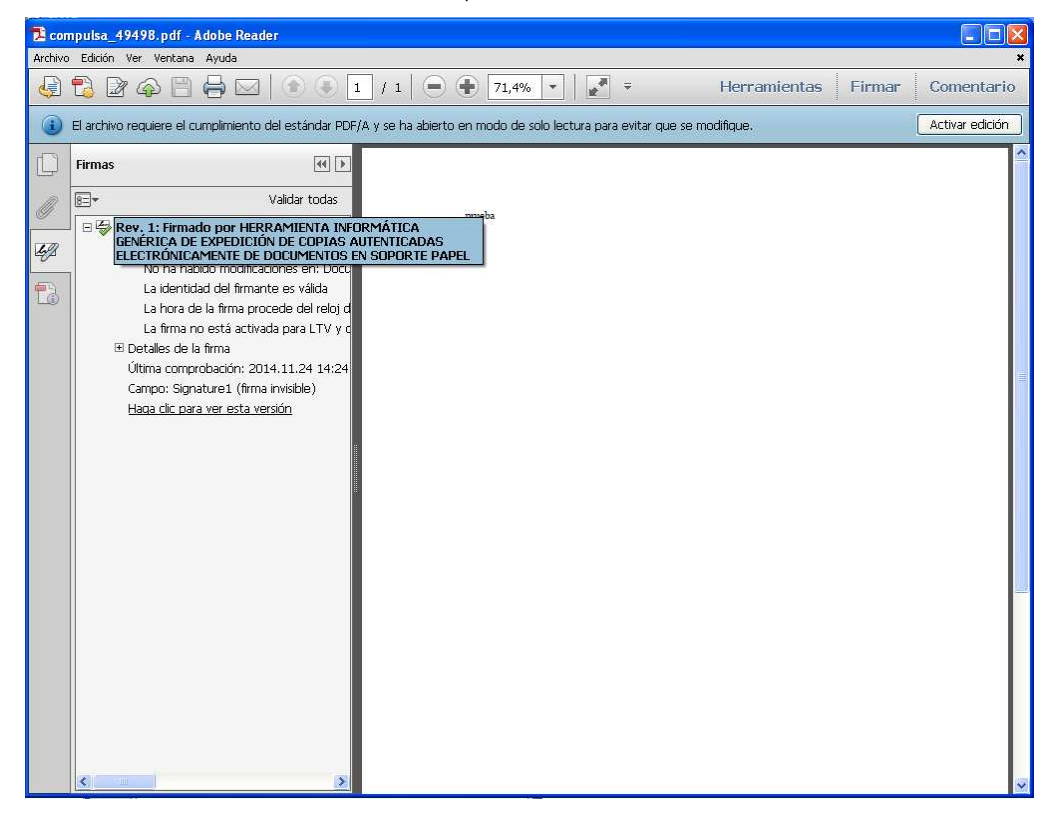

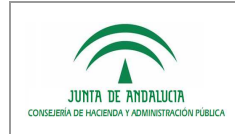

### CASO 2: DOCUMENTO PDF SIN FIRMAS

En la siguiente captura muestra un documento PDF que no incorpora firma PaDES. En este caso, Adobe Reader mostrará vacía la zona de firmas.

| 2 20     | 141124 formulario_hcvf_v03r0                                                 | 11 - Registro licitadores.pdf - I                                       | Adobe Reader                                                                                                    |
|----------|------------------------------------------------------------------------------|-------------------------------------------------------------------------|----------------------------------------------------------------------------------------------------|
| Archivo  | Edición Ver Ventana Ayuda                                                    |                                                                         | ×                                                                                                    |
| <b>G</b> | 🔁 🖻 🏟 🗎 🖨 🖂                                                                  | 1 / 1 50,7%                                                             | ▼ Firmar Comentario                                                                                                    |
| 1        | Por favor, rellene el siguiente form<br>Imprima el formulario completo si de | ulario. No se pueden guardar dato<br>asea tener una copia de los regist | os escritos en este formulario.                                                                                                    |
| D        | Firmas                                                                       | 44 >>                                                                   | Imprimir Restablecer Salir                                                                                                    |
| 0        | 8=-                                                                          | Validar todas                                                           | JUNTA DE ANDALUCIA CONSELERIA DE MACIENDA Y ADMINISTRACIÓN PÓBLICA<br>Diversión Carrent de Adlico Signar                                                           |
| $\odot$  |                                                                              |                                                                         | SOUCTIDE PARA LA REBRANNISTA CENTRALIZADA DE VERTICACIÓN<br>TIPO SOUCTIDE                                                                                          |
| ~        |                                                                              |                                                                         | 1 DATOS DE LA PERSONA SOLICITANTE                                                                                                    |
| 49       |                                                                              |                                                                         | TELEFORI():S CORED ELETTORICO                                                                                                    |
| -        | 1                                                                            |                                                                         | 20%2280,#25%#                                                                                                    |
|          |                                                                              |                                                                         | PUCITO DE TRAGAJO CARGO                                                                                                    |
|          |                                                                              |                                                                         | 2 DATOS DEL SISTEMA O REPOSITORIO                                                                                                    |
|          |                                                                              |                                                                         | Nombre del atolema/repositorio:                                                                                                    |
|          |                                                                              |                                                                         | Descripción del atomina / vescritore:                                                                                                    |
|          |                                                                              |                                                                         | lidentificader del acterna / vecetaric <sup>a</sup>                                                                                                    |
|          |                                                                              |                                                                         | Dirección de acceso al servicio (para el entorno colicitado):                                                                                                    |
|          |                                                                              |                                                                         | Requert a las personas usuarias motivo de accesos para las siguientes perfilea:                                                                                    |
|          |                                                                              |                                                                         | Cudadenia                                                                                                    |
|          |                                                                              |                                                                         | restrus empleado publico de la Junta de Antalucia en el ejericio de aut funciones.                                                                                 |
|          |                                                                              |                                                                         | Dates del responsable tecnos                                                                                                    |
|          |                                                                              |                                                                         | Apullate y nombre IVF Telefons                                                                                                    |
|          |                                                                              |                                                                         | Come sectorics:<br>Puesto de trabajo/ Cargo:                                                                                                    |
|          |                                                                              |                                                                         | 3   LUGAR, FECHA Y FIRMA                                                                                                    |
|          |                                                                              |                                                                         | La persona singo finemente DECLARA, bajo su vogonasiolidad, igue son careta cuantos datos figuran en este impreso y SOLICITA la<br>descrito en el asonado ambrico. |
|          |                                                                              |                                                                         | Safe) BL/LA Innet                                                                                                    |
|          |                                                                              |                                                                         |                                                                                                    |
|          |                                                                              |                                                                         | Fdo.: (Northe y spelldic)                                                                                                    |
|          |                                                                              |                                                                         |                                                                                                    |
|          |                                                                              |                                                                         | (1) Site para modificacione de distanza ingolarios ya elitantez.                                                                                                   |

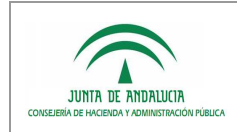

#### CASO 3: DOCUMENTOS CON FIRMAS QUE NO PUEDEN VERIFICARSE

Un icono de alerta de color amarillo indicará que no se ha podido verificar la firma electrónica.

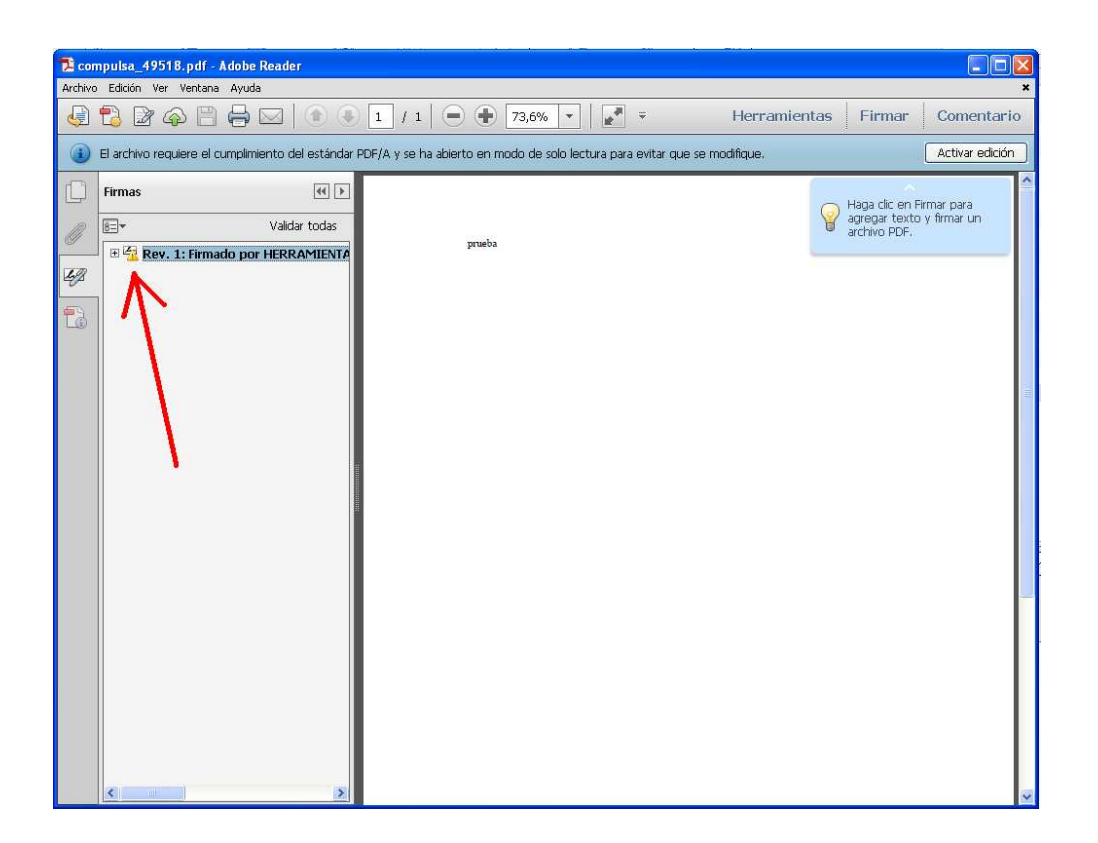

Pinchando sobre el icono con el botón derecho del ratón, tendremos acceso a un menú en el que poder seleccionar la opción "Validar firma" para reintentar el proceso de validación y, en caso de no poderse realizar, conocer la causa.

Si la firma PaDES se ha efectuado con un certificado no emitido por una entidad de confianza obtendremos un mensaje como el siguiente:

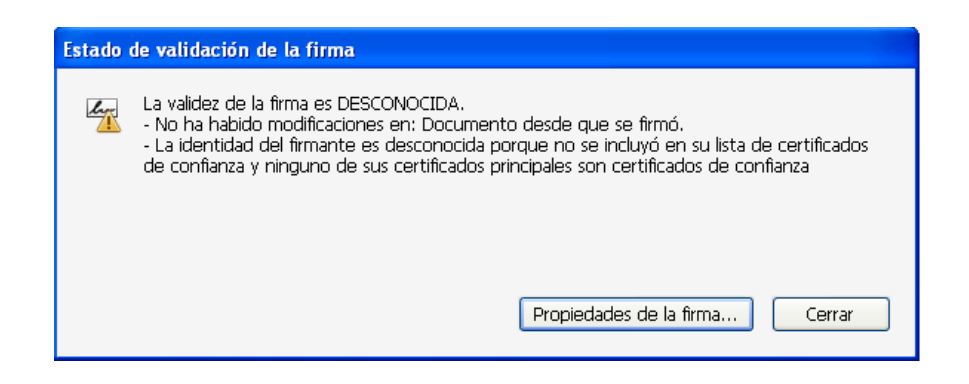

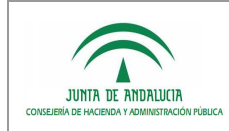

Podría darse también que la firma no se validara incluso habiéndose realizado con un certificado válido. Esta situación se producirá cuando no se pudiera verificar el estado de revocación del certificado empleado para la firma, debido a un error puntual en el acceso al servicio OSCP de FNMT-RCM o bien debido a una configuración de conectividad de red del equipo que le impide el acceso al servicio. En esta situación, el mensaje de error obtenido será el siguiente:

| Estado | de validación de la firma                                                                                                    |
|--------|----------------------------------------------------------------------------------------------------|
| L.     | La validez de la firma es DESCONOCIDA.<br>- No ha habido modificaciones en: Documento desde que se firmó.<br>- La identidad del firmante era válida cuando se emitió, pero no se ha podido realizar<br>ninguna comprobación de revocación para validar la identidad en este momento. |
|        | Propiedades de la firma                                                                                                    |